## 8 ADIMDA DYK BAŞVURUSU

İnkılap Ortaokulu ailesinin değerli öğrencileri, bu kılavuz sizlerin Destekleme ve Yetiştirme Kurslarına (DYK) başvurunuzda size kolaylık sağlaması için hazırlanmıştır. İşlem basamaklarını takip edin ve kurs başvurunuzu tamamlayın. Hadi başlayalım ©

#### BİLGİSAYARDAN BAŞVURANLAR İÇİN:

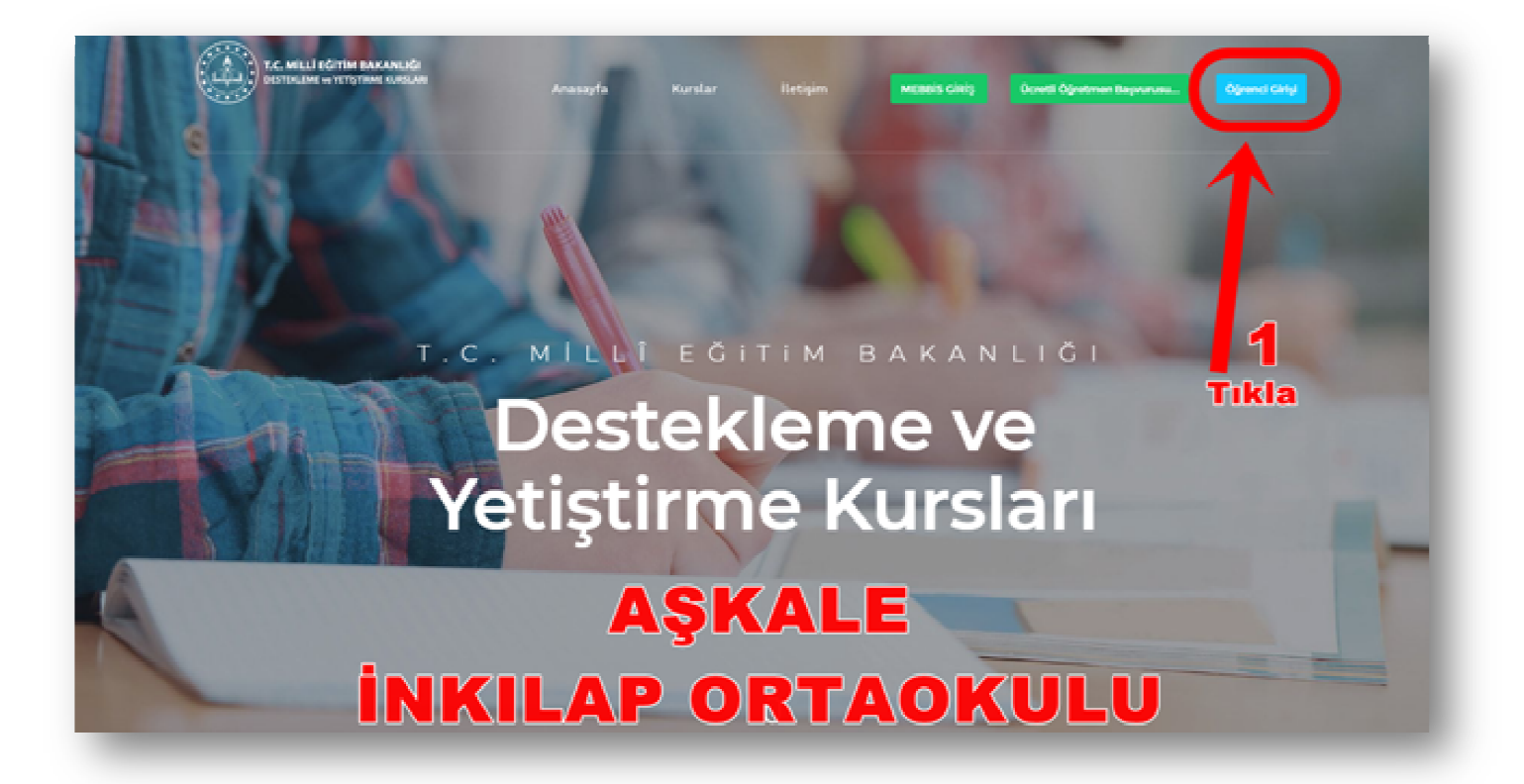

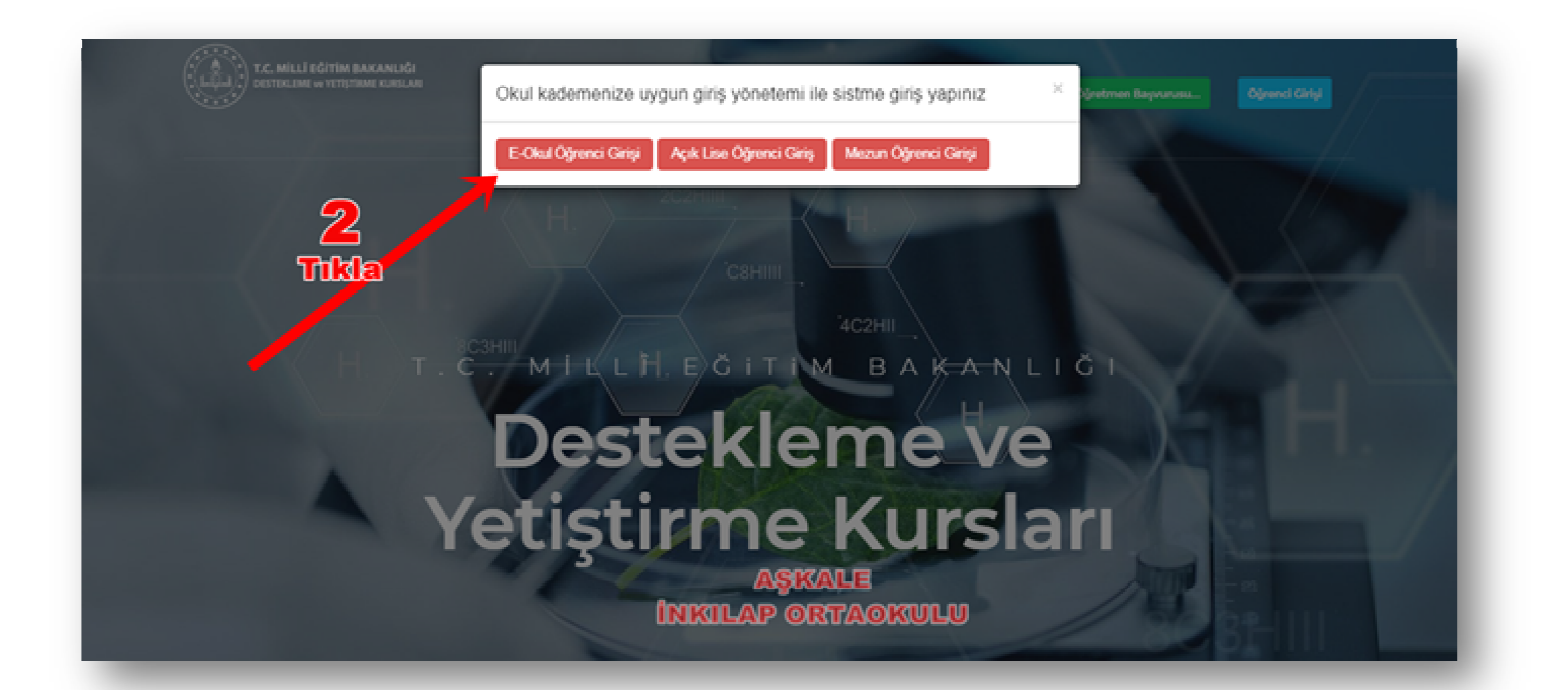

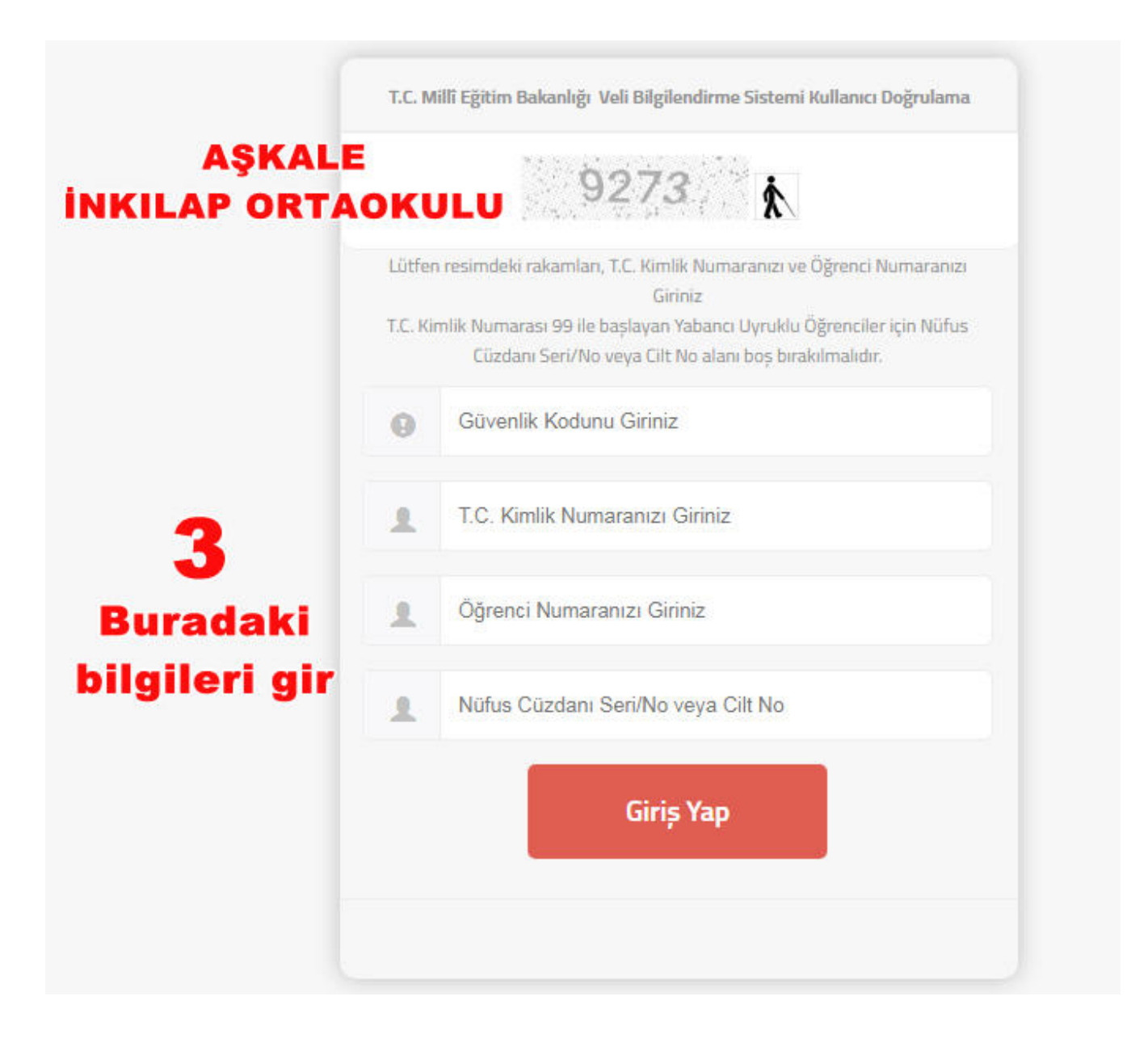

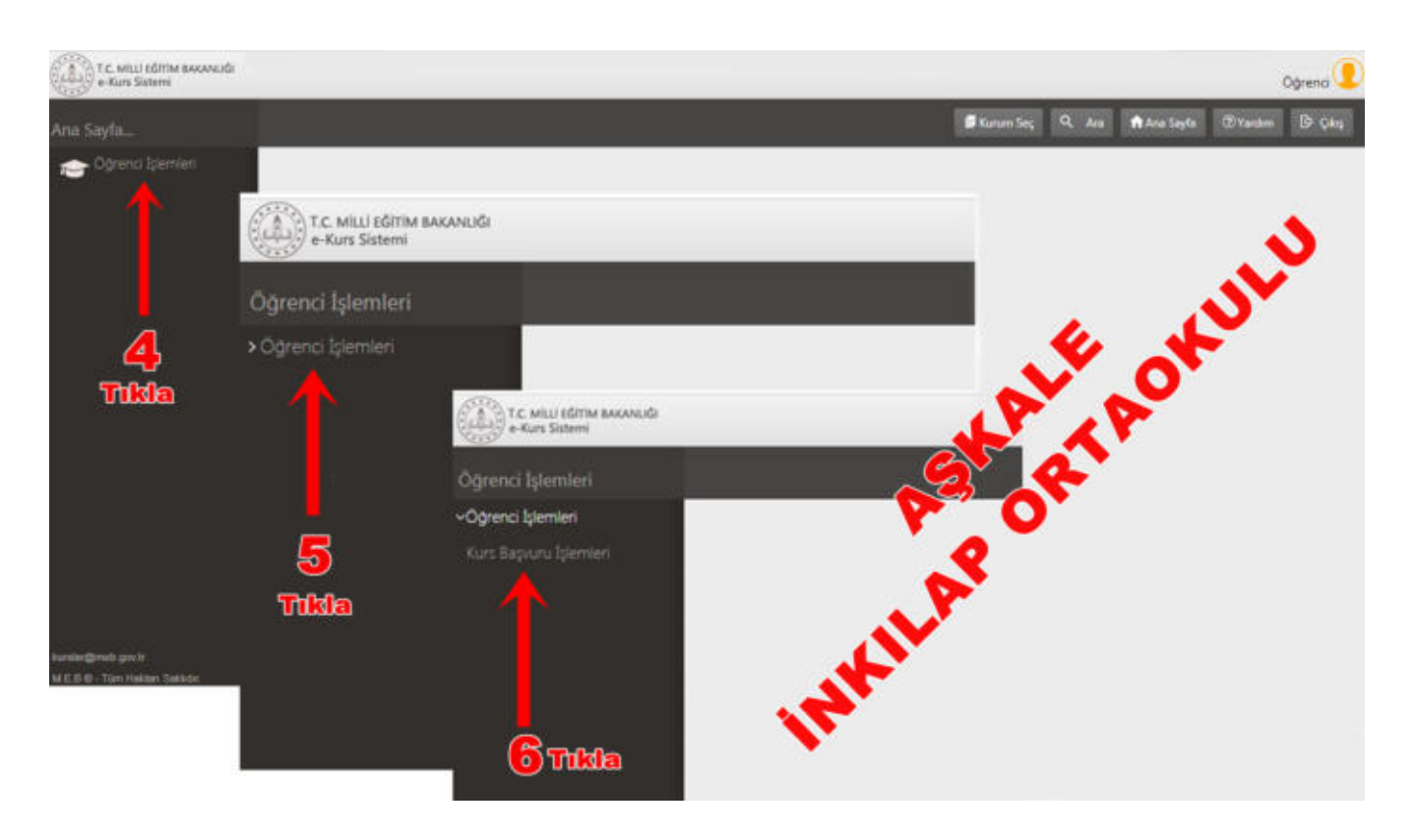

| T.C. MILLI EĞITIM BAKANLIĞI<br>e-Kurs Sistemi     |                                                |                                                     |                                           |                   |                                     |                        |                            |                           |                              | Oğrenci              |  |
|---------------------------------------------------|------------------------------------------------|-----------------------------------------------------|-------------------------------------------|-------------------|-------------------------------------|------------------------|----------------------------|---------------------------|------------------------------|----------------------|--|
| Öğrenci İşlemleri                                 | S                                              | Yenile <b>7</b>                                     |                                           |                   |                                     |                        | 💭 Karur                    | n Seç 🔍 Ara 🏫             | Ana Sayfa 🛛 🔍 Yandim         | D Çıkış              |  |
| ✓Öğrenci İşlemleri                                | Sayı                                           | Velinin tel                                         | efonunu yaz                               | ji -              | Telefon +90                         | )                      |                            | e-Mail                    |                              |                      |  |
| Kurs Başvuru İşlemleri                            | Kurs Dönemi                                    |                                                     | 11                                        |                   | İlçe O                              |                        | Okul                       | Dkul                      |                              |                      |  |
|                                                   | 2020-2021 Eğitim Dönemi *                      |                                                     | Erzurum                                   |                   | Aşkale 🔹                            |                        | (716815) İnkilap Ortaokulu |                           |                              |                      |  |
|                                                   | Kurs<br>Başı                                   | almak istediğiniz dersi<br>ruru talebiniz ders seçm | ve ders öğretmenini<br>eniz durumunda oto | seçere<br>matik k | k (Dersi Kurs Lis<br>aydedilmektedi | tesine Ekle) l<br>ir.  | butonuna ti                | klayarak kurs tale        | binde bulunabilii            | siniz.               |  |
|                                                   | Ders Adı                                       |                                                     | Öğretme                                   |                   | en Seç                              |                        |                            | Dersi Seç                 |                              |                      |  |
|                                                   | 1                                              | Din Kulturu Ve Ahlak Bilgisi                        |                                           | 0ġ                | retmen Seçiniz                      |                        |                            | Dersi Kurs Listenine Ek   | · / `                        |                      |  |
|                                                   | 2                                              | Fen Bilimlen                                        | Oğre                                      |                   | etmen Seçiniz                       |                        | ٠                          | Densi Kurs Listesine Ekle |                              |                      |  |
|                                                   | 3                                              | Matematik                                           |                                           | Öğretmen Seçiniz  |                                     |                        | ٠                          | Dersi Kurs Listesine Ek   | Derslerin öğr<br>seç ve ekle | etmenini<br>ye tıkla |  |
|                                                   | 4                                              | T.C. İnkilâp Tarihi Ve Atatürkçül                   | ukÖğr                                     |                   | retmen Seçiniz                      |                        | Deni Kurs Listesine Ekie   |                           |                              |                      |  |
|                                                   | 1.0                                            |                                                     |                                           |                   |                                     |                        |                            |                           |                              |                      |  |
|                                                   | Seçilen Ders Sayısı : 0 ! Kurs Başvurunuz Yok. |                                                     |                                           |                   |                                     |                        |                            |                           |                              |                      |  |
|                                                   |                                                | Curs Merkezi                                        | <b></b>                                   |                   | Seç                                 | ilen Ders Adı          |                            | Seçilen Öğretmen          | Dersi Liste                  | eden Çıkar           |  |
| lamilar@milb.gov.tr<br>M.E.D.GTüm Hekten Sektdir. | No re                                          | ecords to display.                                  | Seçtiğin ve<br>Seç                        | kayd<br>;ebile    | edilen ders<br>ceğin topla          | sayısını t<br>m 6 ders | ouradan<br>var unut        | görebilirsin.<br>mal      |                              |                      |  |

Kurs almak istediğiniz dersi ve ders öğretmenini seçerek (Dersi Kurs Listesine Ekle) butonuna tıklayarak kurs talebinde bulunabilirsiniz. Başvuru talebiniz ders seçmeniz durumunda otomatik kaydedilmektedir.

# KURS BAŞVURUN TAMAMLANMIŞTIR HEPSİ BU KADAR ©

## **11 ADIMDA DYK BAŞVURUSU**

İşlem basamaklarını takip edin ve kurs başvurunuzu tamamlayın.Hadi başlayalım 😊

### TELEFONDAN BAŞVURANLAR İÇİN:

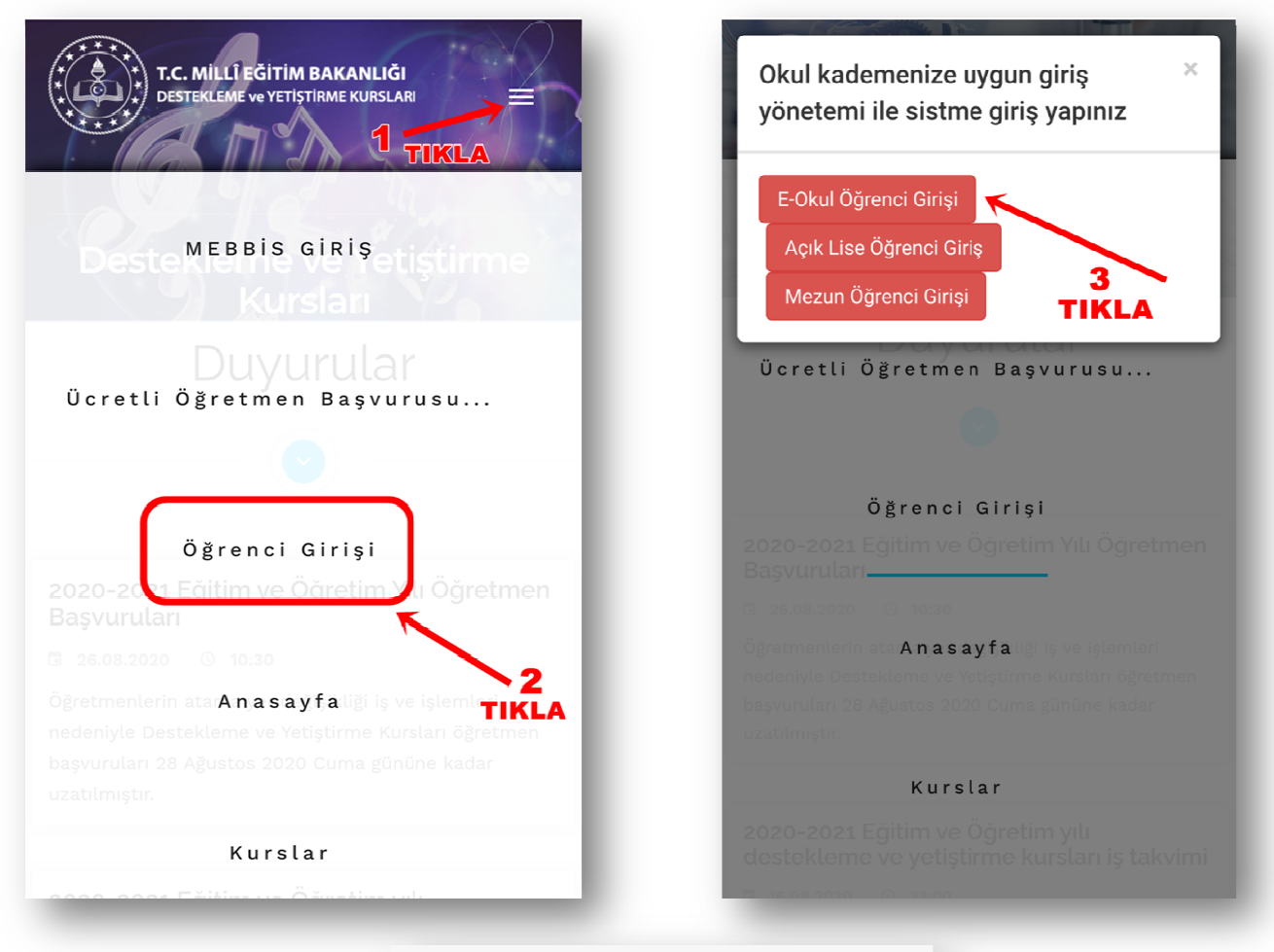

| T.C. Millî Eğitim Bakanlığı Veli Bilgilendirme Sistemi Kullanıcı<br>Doğrulama                                                                                                    |
|----------------------------------------------------------------------------------------------------|
| 8957                                                                                                    |
| Lütfen resimdeki rakamları, T.C. Kimlik Numaranızı ve Öğrenci<br>Numaranızı Giriniz<br>T.C. Kimlik Numarası 99 ile başlayan Yabancı Uyruklu Öğrenciler için<br>Nüfus Cüzdanı Seri/No veya Cilt No alanı boş bırakılmalıdır. |
| Güvenlik Kodunu Giriniz                                                                                                    |
| 4<br>Bilgileri gir                                                                                                    |
| •                                                                                                    |
| <b>1</b>                                                                                                    |
| Giriș Yap                                                                                                    |
|                                                                                                    |
|                                                                                                    |

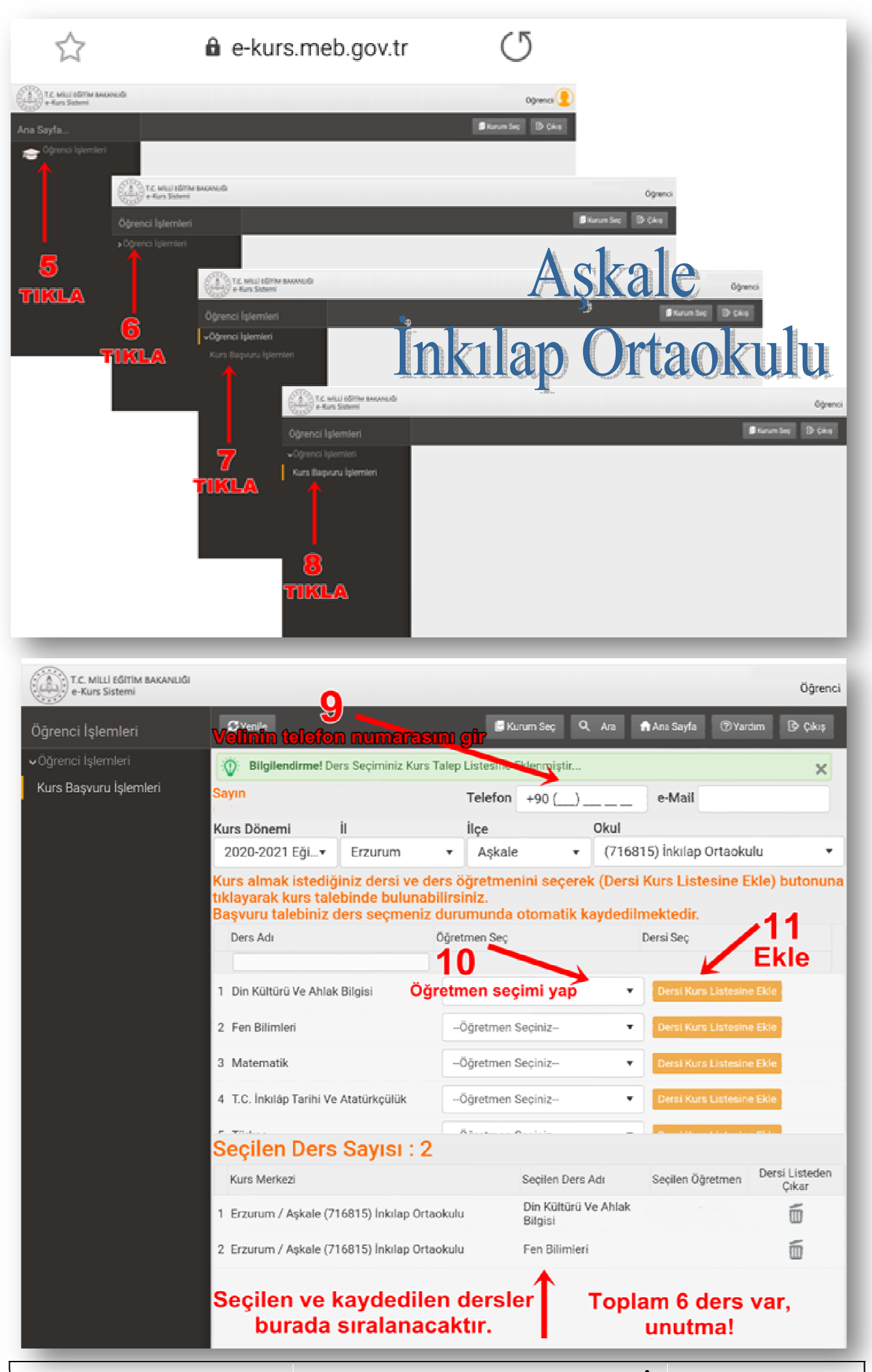

KURS BAŞVURUN TAMAMLANMIŞTIR. HEPSİ BU KADAR 😊